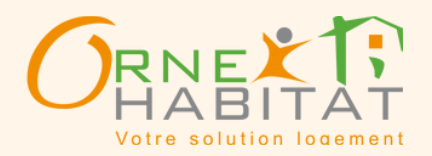

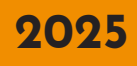

#### Vos démarches et informations en ligne !

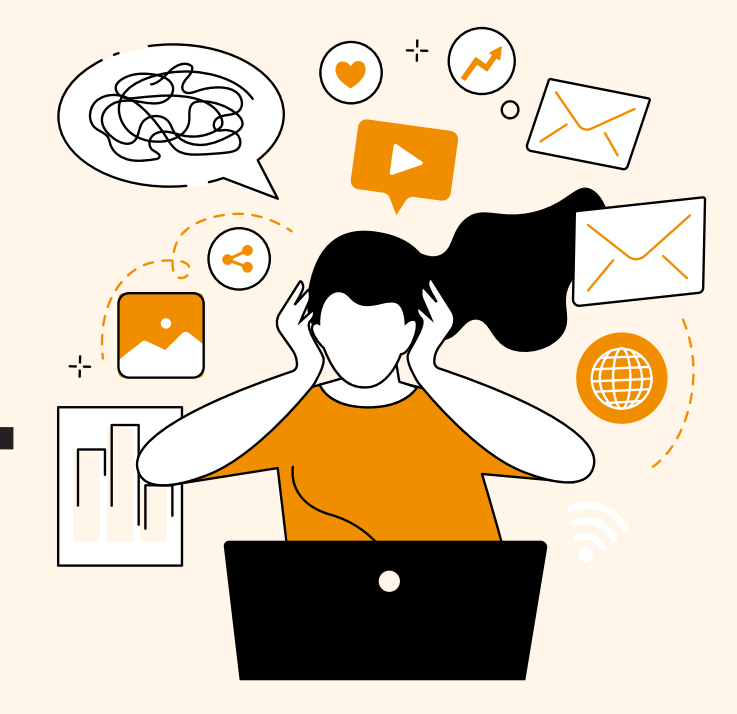

Votre guide numérique pour vous aider et poursuivre l'amélioration de nos services. Un outil gratuit de mobilité qui s'ancre dans votre quotidien et répond à vos attentes.

Nom / Prénom : Identifiant : Mot de passe :

# www.orne-habitat.com

Toutes vos informations essentielles réunies en un seul endroit : votre Espace Locataire !

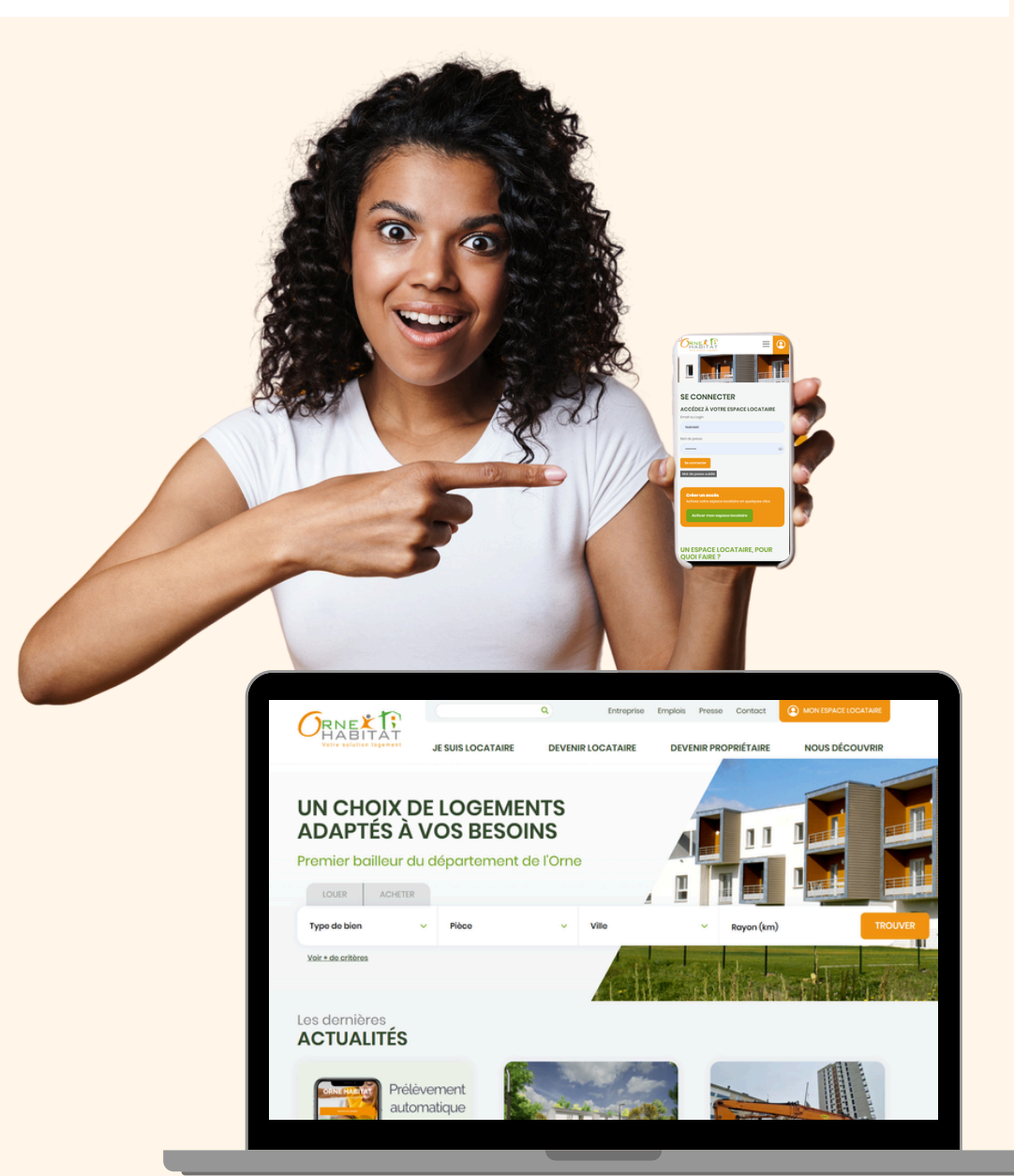

## UN ESPACE LOCATAIRE, **POUR QUOI FAIRE ?**

#### En ligne et à tout moment, je peux :

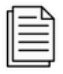

Retrouver tous mes documents : avis d'échéance, contrat de location. justificatif de domicile, etc.

Et en plus je prends soin de l'environnement en réduisant la consommation de papier.

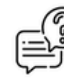

) Effectuer des demandes et suivre en direct la prise en charge.

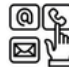

 Être informé(e) rapidement via mon ☑ № espace locataire, par mail ou SMS.

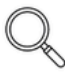

Consulter la situation de mon compte et mon solde à payer.

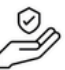

Trasmettre mon attestation d'assurance.

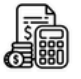

Payer mon loyer ou opter pour le prélèvement automatique. Plus besoin de se soucier du paiement

du loyer chaque mois grâce au prélèvement automatique !

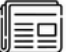

Consulter toutes les actualités.

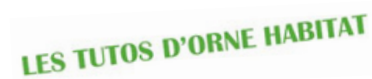

Pour vous aider dans la prise en main de cet outil, une série de tutoriels est accessible sur notre site internet et notre page Youtube.

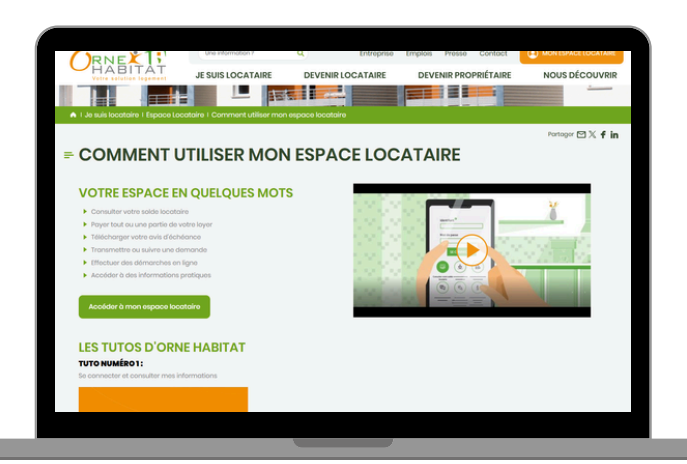

### COMMENT ACCÉDER À VOTRE ESPACE LOCATAIRE ?

#### Rendez-vous sur www.orne-habitat.com.

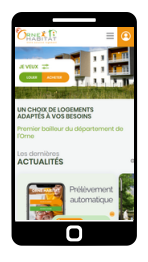

Smartphone

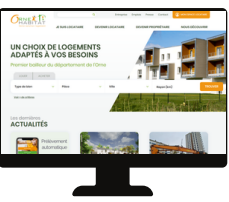

Ordinateur

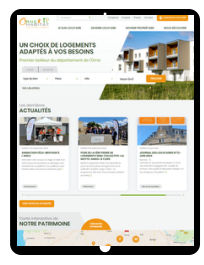

Tablette

### Votre compte locataire est déjà créé ?

Rendez-vous dans l'onglet "Mon espace locataire " et utilisez votre identifiant et votre mot de passe habituels, ils n'ont pas changé !

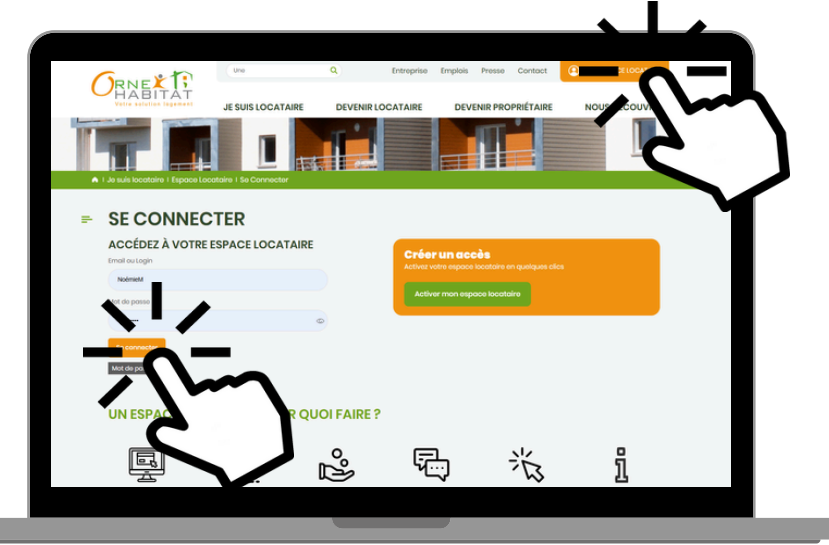

### Vous n'avez pas de compte ?

Rendez-vous dans l'onglet "Mon espace locataire " et créez votre accès en cliquant sur "Activer mon espace locataire ".

|   | ORNER                                         |                                  |                                                                   |                                   |                                                 |                                                                                  |                                                                         |  |
|---|-----------------------------------------------|----------------------------------|-------------------------------------------------------------------|-----------------------------------|-------------------------------------------------|----------------------------------------------------------------------------------|-------------------------------------------------------------------------|--|
| n |                                               |                                  |                                                                   |                                   | EVENIR PROPI                                    | RÉTAIRE                                                                          |                                                                         |  |
|   | SE CONNEC<br>ACCÉDEZ À VOTRE<br>troit ou logn | CTER                             | RE                                                                | Créer un                          |                                                 |                                                                                  |                                                                         |  |
|   | Notmoni<br>Mitt do posso                      |                                  | 0                                                                 | 4                                 |                                                 |                                                                                  |                                                                         |  |
|   | te convector                                  |                                  |                                                                   | 4                                 | Ċ                                               | 7.                                                                               |                                                                         |  |
|   | - Street Co                                   | .L.                              |                                                                   | Ę.,                               | ÷                                               | 24                                                                               | 1                                                                       |  |
|   | Consulter votre solde 1<br>locotoire          | déchénce vitra ovis<br>déchéonce | Poyer tout ou une<br>partie de votre layer<br>(reiement sécuriet) | Transmettre ou sul<br>une demonde | re Effec<br>démos<br>(no<br>extense<br>de donie | Ihuer des<br>Pres en Tigne<br>Ibuernant<br>Igun, justificatif<br>Ne, otseitation | Accelder & des<br>Informations protiques<br>(sizest du locatoire, etc.) |  |

Il faudra entrer votre e-mail, votre identifiant et votre mot de passe de première connexion.

| Où les trouver ?                                                          |                                                                                                    | AVIS D'ECH<br>(*) Valant quittance de loye        | EANCE DU MOIS I<br>rr pour le mois précédent si solde<br>Alençon, le décen | DE DECEMBRE 2021<br>à la date d'édition n'est pas supérieur à zèrc<br>hbre 2021 |
|---------------------------------------------------------------------------|----------------------------------------------------------------------------------------------------|---------------------------------------------------|----------------------------------------------------------------------------|---------------------------------------------------------------------------------|
| Votre identifiant se                                                      | OFFICE PUBLIC DE L'HABITAT DE<br>42, rue du Général Fromentin BP 76<br>61003 Alençon Cedex                                                                                                    | 'ORNE                                             |                                                                            |                                                                                 |
| situe en haut a<br>gauche de votre<br>avis d'échéance :<br>code internet. | REFERENCES<br>à rayapièra foutie correspondance<br>Référence Lecients i foutie correspondance<br>Référence Lecients :<br>INTERNET :<br>Loyer Plafond : 280.21<br>Nom et adresse locataire<br>Votre<br>61000 ALENCON | os références<br>Irne Habitat<br>nom et adresse d | PE-PTT 10-P<br>MME<br>61000 ALENCON<br>du logement                         | ہ<br>Votre adresse                                                              |

Votre mot de passe de première connexion vous a été remis lors de la signature du bail.

Ensuite vous n'avez plus qu'à vous laisser guider et suivre la procédure d'inscription. Un seul impératif : avoir une adresse mail et un numéro de téléphone portable valides.

 Si vous vous êtes déja connecté à votre espace et que vous avez oublié votre passe mot de passe, cliquer sur « Mot de passe oublié ».

## Mon tableau de bord

Retrouver l'essentiel des informations et documents :

- ma situation financière,
- mes demandes,
- mes documents tel que mes avis d'échéance,
- mon profil et mes actualités,
- et les questions courantes.

| È | Unservice? Centreprise Entreprise Emplois Presse Centreprise   JEMMÉNAGE L'ENTRETIEN DANS MON LOGEMENT MA VIE DE LOCATAIRE JE DÉ   Complete N° 60 L'ENTRETIEN DANS MON LOGEMENT MA VIE DE LOCATAIRE JE DÉ   Operation Que de locataire Je Déconnaiton De deconnaiton   Mais information Mas contact Mas poinnents Mas demonder Mas acquires                                 | 3   |
|---|----------------------------------------------------------------------------------------------------|-----|
| l | <section-header><section-header><section-header><section-header><section-header><section-header><section-header><section-header><section-header><section-header><section-header></section-header></section-header></section-header></section-header></section-header></section-header></section-header></section-header></section-header></section-header></section-header> |     |
|   | MES DOCUMENTS       Mes ave d'échéance (te)     Mes régularisations de charges (i)     Mes attestations / justificatifs (4)                                                                                                    | ••• |

## **Mes informations**

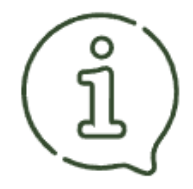

Retrouver vos coordonnées avec vos informations de contact téléphone, mail.

Vos préférences de communication.

La possibilité de modifier votre mot de passe.

|                      |                         |                                                                                                    | •                |                   |               |               |                         |     |  |
|----------------------|-------------------------|----------------------------------------------------------------------------------------------------|------------------|-------------------|---------------|---------------|-------------------------|-----|--|
|                      | Compte Nº 8             |                                                                                                    |                  | ARGENTAN          |               |               | C Déconnexion           |     |  |
|                      | (È)<br>Mes informations | And the second second s | Mes paiements    | )<br>Mos domandos | Mon octualitó | Has locations | 1000<br>Mes documents   |     |  |
| A 1 Je suis locatair | re I Espace Locatair    | e I Mes informat                                                                                                    | ions             |                   |               |               |                         |     |  |
|                      |                         |                                                                                                    |                  |                   |               |               |                         |     |  |
| MES INF              | ORMAI                   | IONS                                                                                                    |                  |                   |               |               |                         |     |  |
| (1) MES INFO         | ORMATIONS P             | PERSONNEL                                                                                                    | LES              |                   |               |               |                         |     |  |
|                      |                         |                                                                                                    |                  | _                 |               |               |                         |     |  |
| Mes coordonnées      | Mes information         | ns de contact                                                                                                    | Mon mot de posse |                   |               |               |                         |     |  |
| MES COORE            | DONNÉES                 |                                                                                                    |                  |                   |               |               |                         |     |  |
| Numéro de compt      | 10                      |                                                                                                    |                  |                   |               |               |                         |     |  |
| Civilité             | MME                     |                                                                                                    |                  |                   |               |               |                         |     |  |
| Nom                  |                         |                                                                                                    |                  |                   |               | Vo            | us changez de situation | n ? |  |
| Prénom               |                         |                                                                                                    |                  |                   |               |               | Contoctez-nous          |     |  |
| Adresse              |                         |                                                                                                    |                  |                   |               |               |                         |     |  |
| MES INFORM           | MATIONS DE C            | CONTACT                                                                                                    |                  |                   |               |               |                         |     |  |
| * Donnéos obligate   | piros                   |                                                                                                    |                  |                   |               |               |                         |     |  |
| Téléphone domici     | le                      |                                                                                                    |                  |                   |               |               |                         |     |  |
| Téléphone portabl    | le                      |                                                                                                    |                  |                   |               |               |                         |     |  |
| E-mail *             |                         |                                                                                                    |                  |                   |               |               |                         |     |  |
| J'AUTORISE           | ORNE HABIT              | AT À COMM                                                                                                    | UNIQUER A        | VEC MOI :         |               |               |                         |     |  |
| POUR LES COMM        | UNICATIONS COM          | MERCIALES ET                                                                                                    | INFORMATIONS     | GÉNÉRALES         |               |               |                         |     |  |
|                      |                         |                                                                                                    |                  |                   |               |               |                         |     |  |
|                      |                         |                                                                                                    |                  |                   |               |               |                         |     |  |
|                      |                         |                                                                                                    |                  |                   |               |               |                         |     |  |
|                      |                         |                                                                                                    |                  |                   |               |               |                         |     |  |

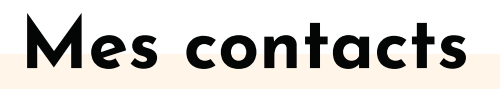

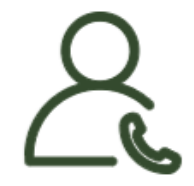

Retrouver tous les contacts de votre agence ainsi que les contacts techniques.

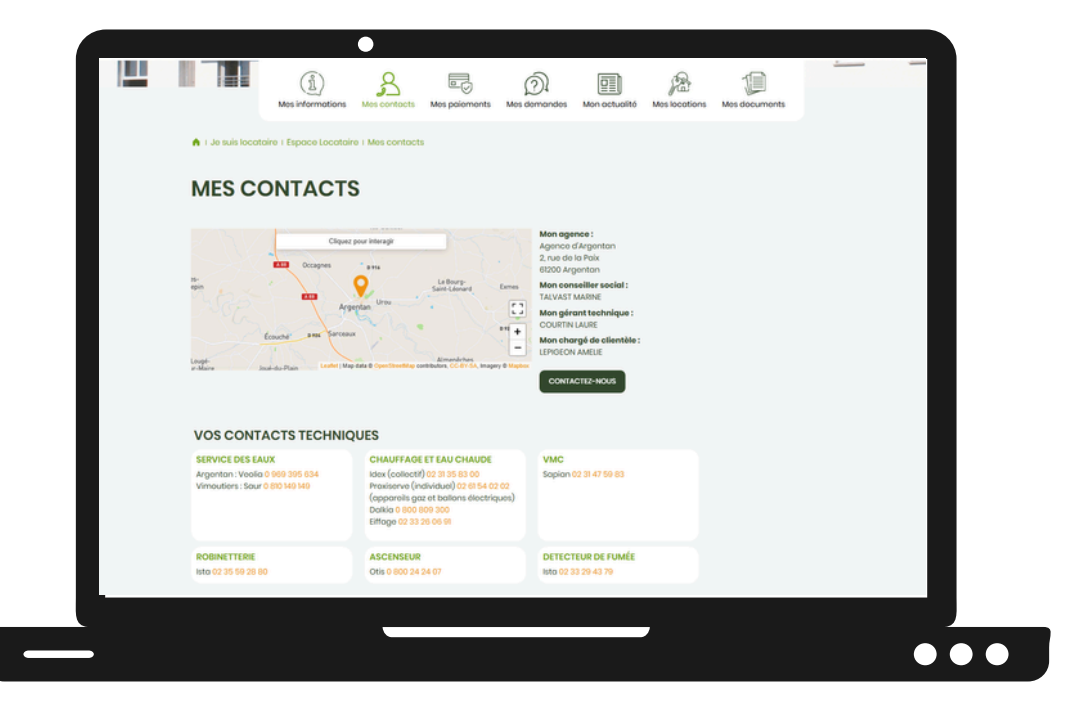

## Mes paiements

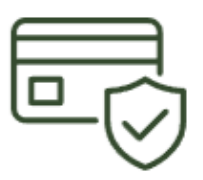

9.

Retrouver votre situation financière avec les derniers mouvements sur votre compte.

La possibilité de payer en ligne ou d'opter pour le prélèvement automatique.

Si vous avez des difficultés de paiement vous pouvez demander la mise en place d'un plan d'apurement.

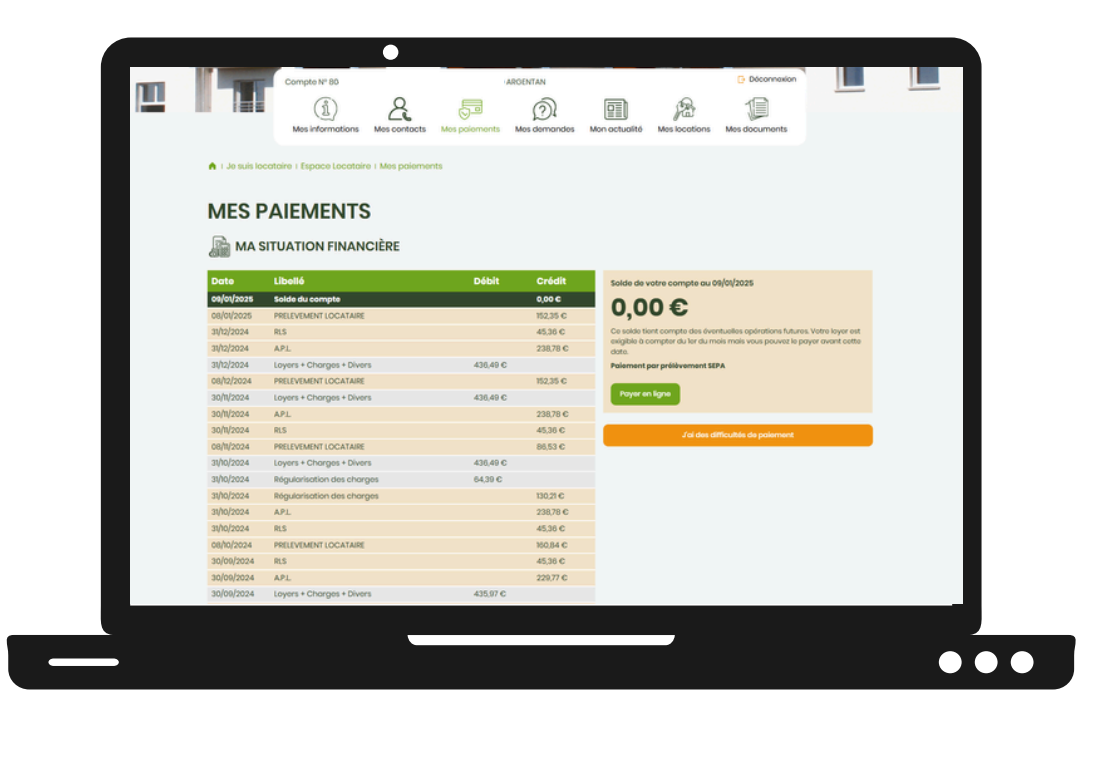

## Mes demandes

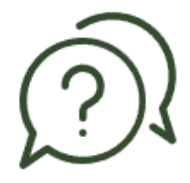

Retrouver vos demandes en cours et effectuer une nouvelle demande.

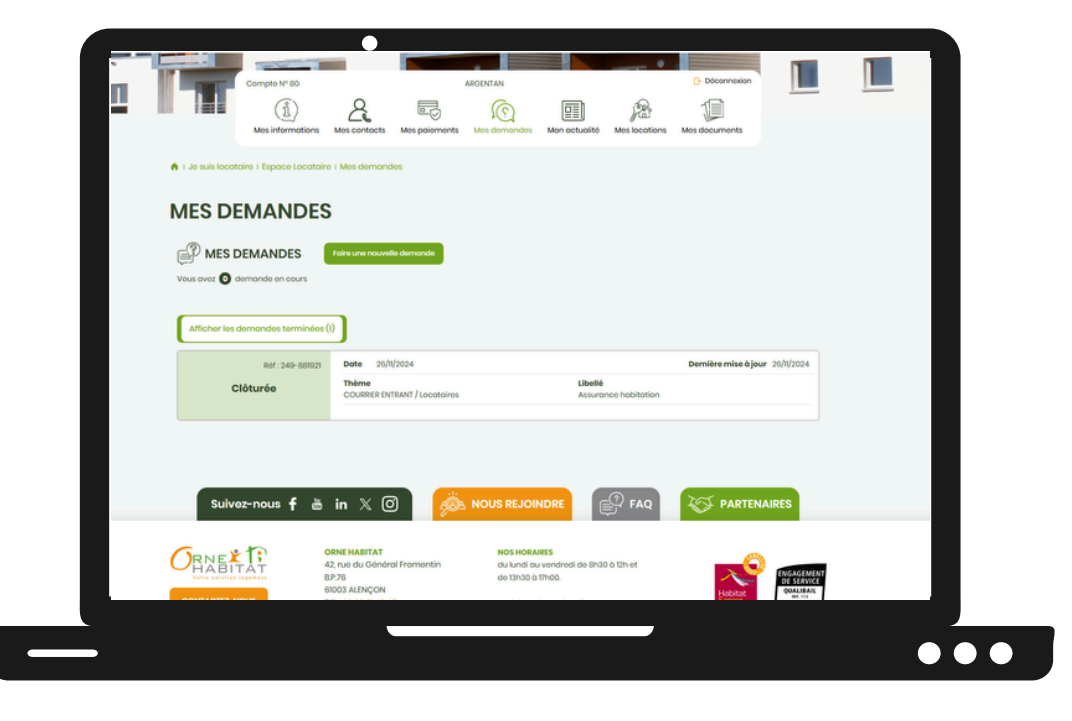

### Mon actualités

|   |   | հ  |
|---|---|----|
|   | _ | П  |
|   |   | П  |
| _ |   | П  |
|   | _ | ีย |

#### Retrouver les dernières actualités d'Orne Habitat.

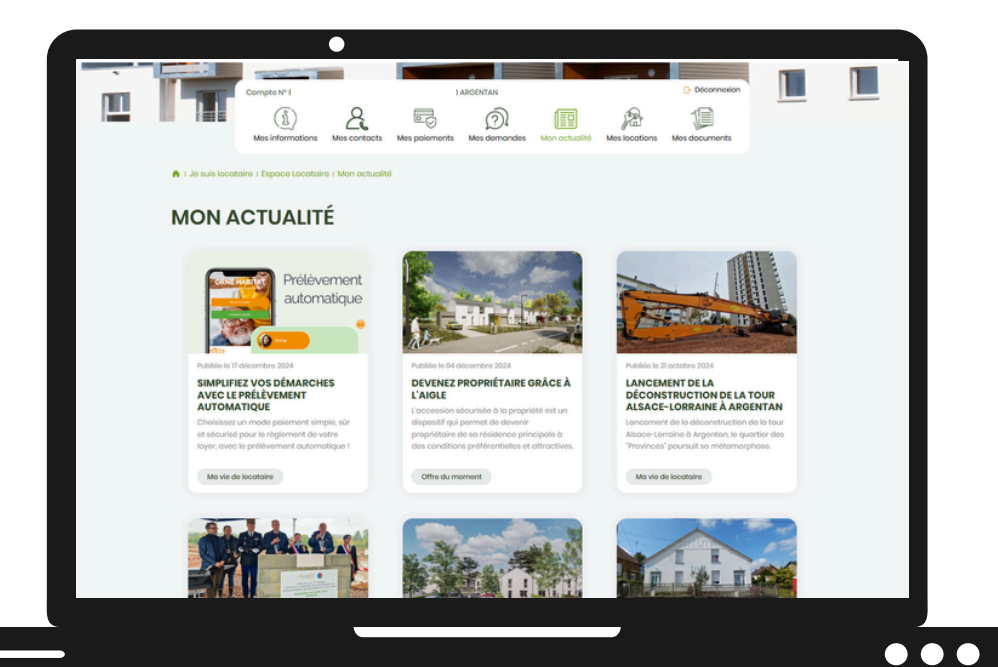

## Mes locations

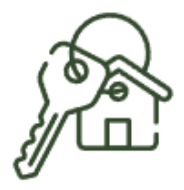

Retrouver les informations sur votre location, les diagnostics techniques (DPE, ...) et la possibilité de transmettre votre nouvelle attestation d'assurance.

|     | Una information? Q. Entreprise Emplois Presse Contact: (4)                                                                                                    |  |
|-----|----------------------------------------------------------------------------------------------------|--|
|     | JEMMÉNAGE L'ENTRETIEN DANS MON LOGEMENT MA VIE DE LOCATAIRE JE DÉMÉNAGE                                                                                                    |  |
| U 🗉 | Complete tri 201 ILLIDCON Complete tri 201 ILLIDCON COMPLETE tri 201 ILLIDCON COMPLETE tri 201 ILLIDCON COMPLETE tri 201 I      |  |
|     | ▲ I Je suis locataire i Espace Locataire i Mes locations                                                                                                    |  |
|     | MES LOCATIONS                                                                                                    |  |
|     | Res locations                                                                                                    |  |
|     | Fy a Tacoston associale a varte comptet       Ti     Image: Provide associal       Advess     Image: Provide associal                                                                                                    |  |
|     | Mon changel de cleanteire JAET 17 ULEIRE<br>Mon essurance UMAL (conclosince au Call/UpDOts)<br>Transmitta una automatica da concentra automatica da concentra automatica automatica da concentra automatica da concentra automatica da concentra automatica da concentra automatica da concentra automatica da concentra automatica da concentra automatica da concentra automatica da concentra automatica da concentra automatica da concentra automatica da concentra automatica da concentra automatica da concentra automatica |  |
|     | Clogroutics techniques (DV)                                                                                                    |  |
|     |                                                                                                    |  |
|     | Suivez-nous 🕈 🛎 in 🗶 💿 🐞 NOUS REJOINDRE 🔐 FAQ 🐼 PARTENAIRES                                                                                                    |  |
|     | ORNEXT: OSK HARTAT AL OGNER Fromentin al-Lond ou variable de Bridd o the et                                                                                                    |  |
|     |                                                                                                    |  |
|     |                                                                                                    |  |

## Mes documents

| -1 |  |
|----|--|
| l  |  |

Retrouver tous vos documents : avis d'échéance, quittance, justificatif de domicile, ...

Vous pouvez aussi consulter tous vos guides pratiques : qui fait quoi ?, mon éco-guide, ...

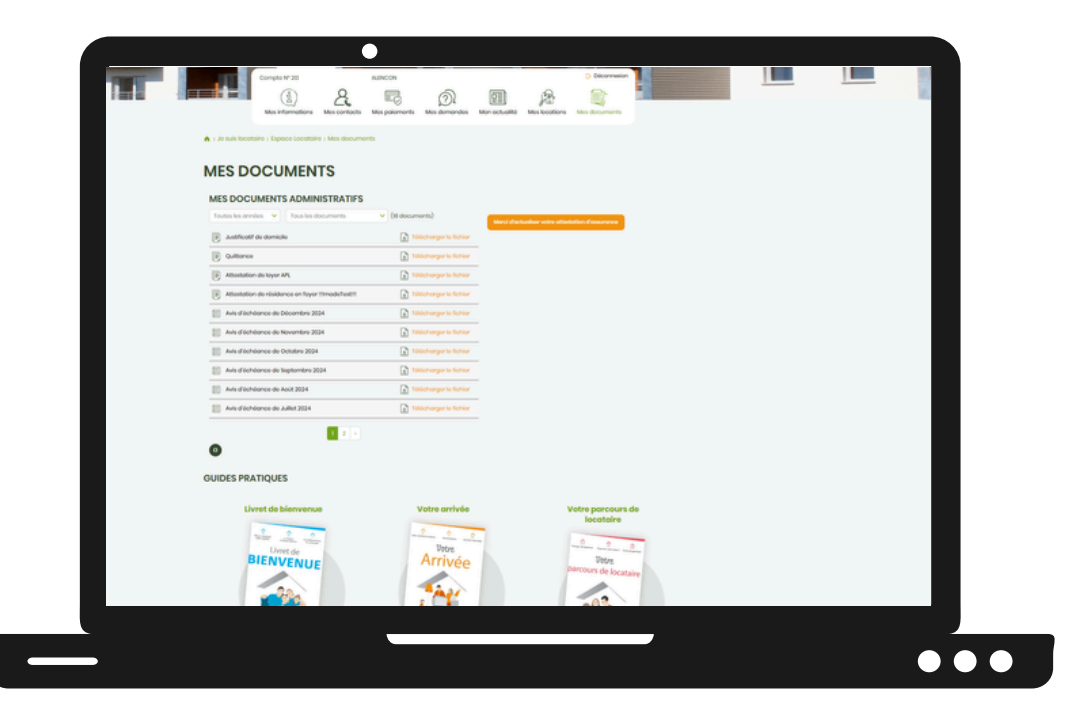

## **NOTES PERSONNELLES**

| 1 A |
|-----|
|     |
|     |
|     |

## NOS AGENCES et points d'accueil

Les équipes de nos agences et du siège social vous accueillent du lundi au vendredi de 8h30 à 12h et 13h30 à 17h00.

### **ALENÇON**

57, AVENUE DU GÉNÉRAL LECLERC 61000 ALENÇON

### ARGENTAN

2, RUE DE LA PAIX 61200 ARGENTAN

### **FLERS**

12, PLACE CHARLESTON 61100 FLERS

### L'AIGLE

5, RUE FRÉDÉRIC GALLERON 61300 L'AIGLE

### DOMFRONT

7, RUE DES BARBACANES OUVERT VENDREDI DE 14H À 16H

### LA FERTÉ MACÉ

60, AVENUE DE LA RAILLÈRE OUVERT LUNDI, MARDI, JEUDI ET VENDREDI DE 8H30 À 12H

### VIMOUTIERS

13, PLACE MACKAÜ OUVERT LE LUNDI 9H-12H ET 13H30-16H30

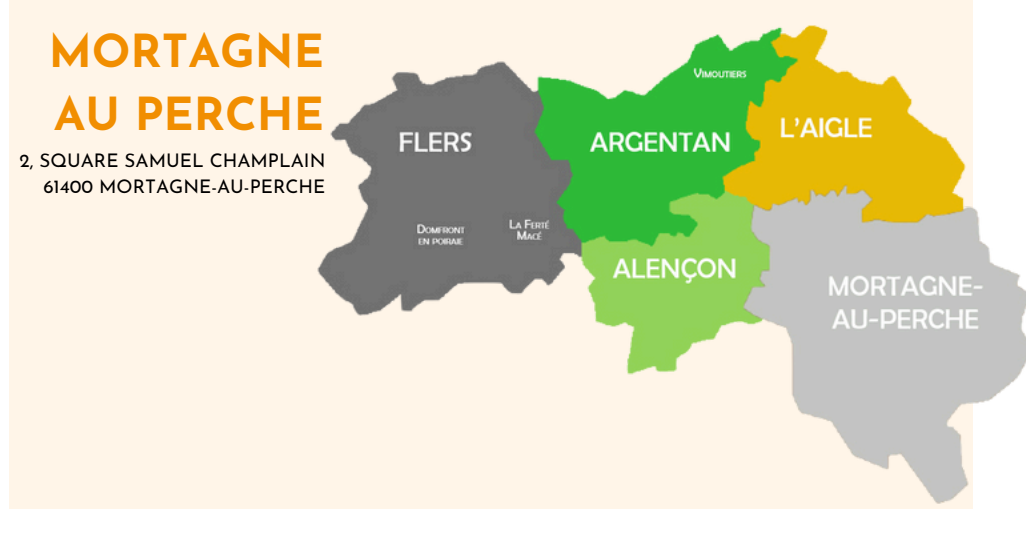

Si vous rencontrez des difficultés, contactez nos équipes du lundi au vendredi au O2 33 31 45 45 - contact@orne-habitat.com www.orne-habitat.com

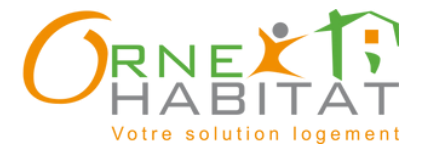

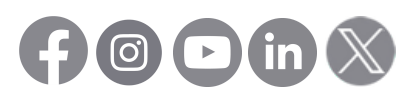